# Régression linéaire avec la calculatrice GRAPH 35+

Utilisons la calculatrice GRAPH 35+ pour vérifier par régression linéaire la loi d'Arrhénius et déterminer la valeur de l'énergie d'activation d'une réaction dont on donne la valeur de la constante de vitesse à différentes températures  $\theta$ .

La forme linéarisée de la loi d'Arrhénius k = A.exp $\frac{-E_A}{R.T}$  est ln(k) = ln(A) -  $\frac{E_A}{R.T}$ . Le tableau de valeur utilisé est le suivant :

| θ / °C | k / s <sup>-1</sup> |
|--------|---------------------|
| 20     | 0,122               |
| 25     | 0,172               |
| 30     | 0,240               |
| 35     | 0,331               |

## **Première étape : Entrée des valeurs de** $\theta$ / **•***C* **et de** k / $s^{-1}$

Commençons par entrer les valeurs du tableau dans deux colonnes List 1 et List 2. Dans le menu principal, sélectionner LIST.

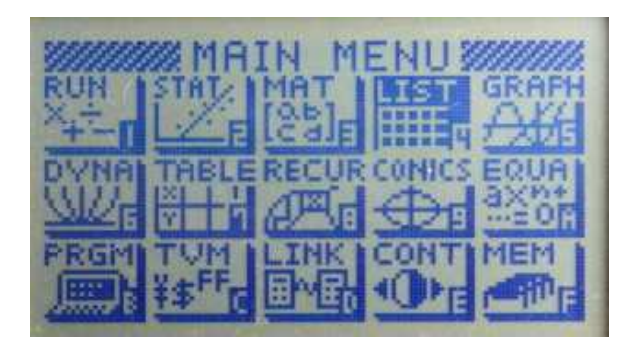

Une fenêtre s'ouvre avec le contenu des différentes listes. En déplaçant avec le curseur, entrer les valeurs dans les listes List 1 et List 2.

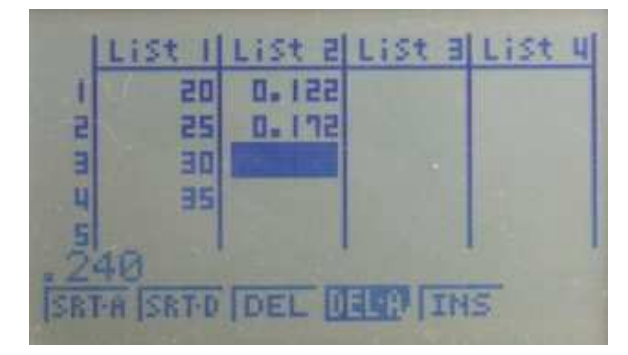

#### Deuxième étape : Calcul automatique des valeurs de 1/T avec T en K et ln(k)

Au lieu de calculer  $\frac{1}{T}$  et ln(k) pour chaque ligne du tableau, on va faire les calculs pour toutes les lignes en même temps.

La liste List 3 va contenir toutes les valeurs de  $\frac{1}{T}$ . Déplacer le curseur sur l'entête de la liste List 3 :

| List 2                | List B                                    | List 4                                           |  |  |
|-----------------------|-------------------------------------------|--------------------------------------------------|--|--|
| 0.122                 | -                                         |                                                  |  |  |
| 0, 112                | R.R.M.                                    |                                                  |  |  |
| 0.331                 |                                           |                                                  |  |  |
|                       | 1                                         |                                                  |  |  |
| SRTA SRTD DEL DEL THS |                                           |                                                  |  |  |
|                       | List 2<br>0.122<br>0.172<br>0.24<br>0.331 | List 2 List 2<br>0.122<br>0.172<br>0.24<br>0.331 |  |  |

Taper ensuite la formule  $(L_1 + 273)^{-1}$ . Pour taper List 1, taper [OPTN] puis [LIST] puis [List] et enfin 1.

| 1   | List I | List 2 | List a | List H |
|-----|--------|--------|--------|--------|
| 1   | 20     | 251.0  |        |        |
| 5   | 25     | 0.172  |        | -      |
| Э   | 30     | 0.24   |        | 8.000  |
| 4   | 35     | 0.331  |        |        |
| 2   | 73+Li  | st 1   | -1     |        |
| Lis | tlL→M  | Dim F  | ill Se | A P    |

En tapant [ENTER], la liste List 3 se remplit avec les valeurs de  $\frac{1}{T}$ .

| . 1                     | List I | List 2 | List a  | List 4 |
|-------------------------|--------|--------|---------|--------|
| 1                       | 20     | 551.0  | 3. 4E-3 |        |
| 5                       | 25     | 0.172  | 3.36-3  |        |
| E                       | 30     | 0.24   | 3.36-3  |        |
| 4                       | 35     | 0.331  | 3.56-3  |        |
| 5                       | 3      | .4129  | 96928   | 3E-03  |
| List LaM Dim Fill Seq D |        |        |         |        |

De même, la liste List 4 va contenir toutes les valeurs de ln(k).

Déplacer le curseur sur l'entête de la liste List 4 :

Taper ensuite la formule ln(List 2).

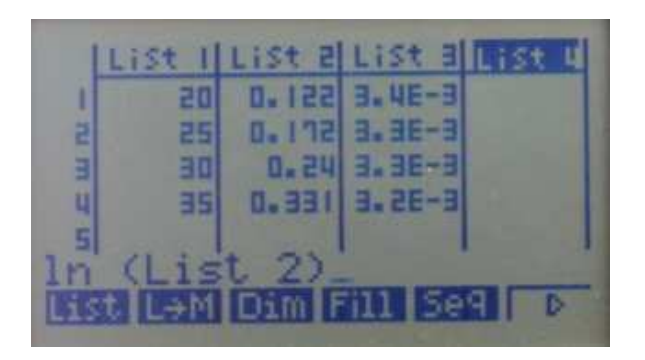

En tapant [ENTER], la liste List 4 se remplit avec les valeurs de ln(k).

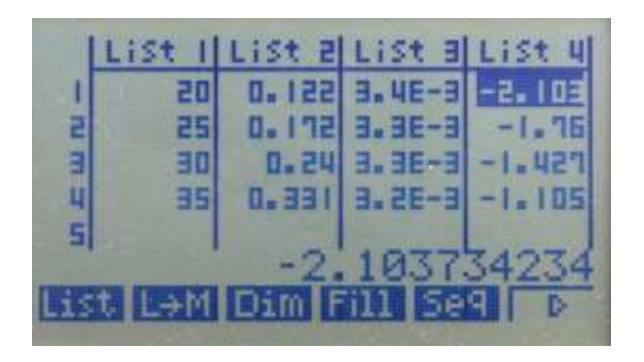

Les listes List 1 à List 4 correspondent au tableau ci-dessous :

| θ / °C | k / s <sup>-1</sup> | $\frac{1}{T}$ / K <sup>-1</sup> | ln(k)  |
|--------|---------------------|---------------------------------|--------|
| 20     | 0,122               | 0,003413                        | -2,104 |
| 25     | 0,172               | 0,003356                        | -1,760 |
| 30     | 0,240               | 0,003300                        | -1,427 |
| 35     | 0,331               | 0,003247                        | -1,106 |

#### Troisième étape : Régression linéaire

Faisons maintenant la régression linéaire ; la variable x correspond aux différentes valeurs de  $\frac{1}{T}$  (donc de List 3) ; la variable y correspond aux différentes valeurs de ln(k) (donc de List 4).

Revenir au menu principal puis sélectionner [STAT].

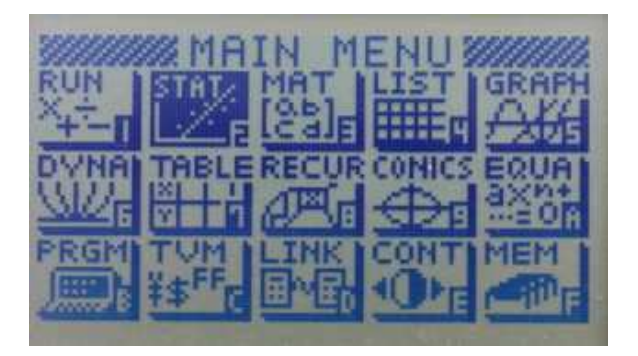

Les listes réapparaissent. Taper sur [CALC] (F2).

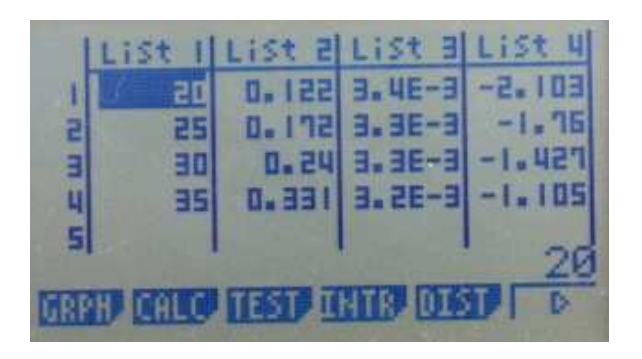

Pour sélectionner les colonnes, taper sur [SET] (F6).

Choisir pour 2var XList et 2var YList respectivement List 3 et List 4 en descendant le curseur et en tapant sur [List3] (F3) et [List4] (F4).

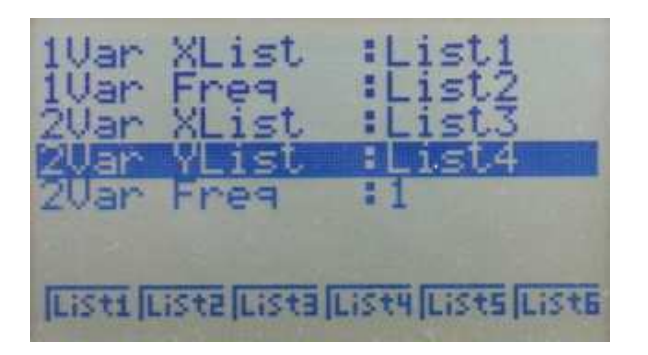

Revenir à la fenêtre précédente en tapant [EXIT].

Faire la régression en tapant [REG] (F3).

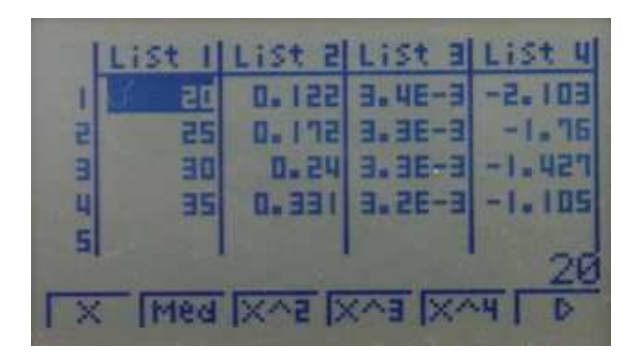

Taper sur [X] (F1).

La régression linéaire se fait et les résultats s'affichent (a = pente ; b = ordonnée à l'origine ; r = coefficient de corrélation ;  $r^2 = carré de r$ ).

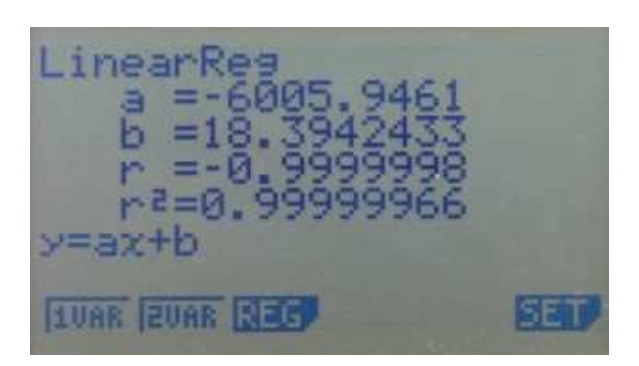

La valeur du coefficient de corrélation ( $|r| \approx 1$ ) montre que les points sont alignés et donc que la loi d'Arrhénius est vérifiée.

La valeur de a = -6006 =  $\frac{-E_A}{R}$  permet de calculer  $E_A$  = -a.R = 49,9 kJ.mol<sup>-1</sup>.

La valeur de b = 18,39 = ln(A) permet de calculer la valeur du facteur préexponentionnel :  $A = 9,74.10^7 \text{ s}^{-1}$ .

### <u>Quatrième étape : Tracé</u>

Revenir aux listes en tapant deux fois sur [EXIT].

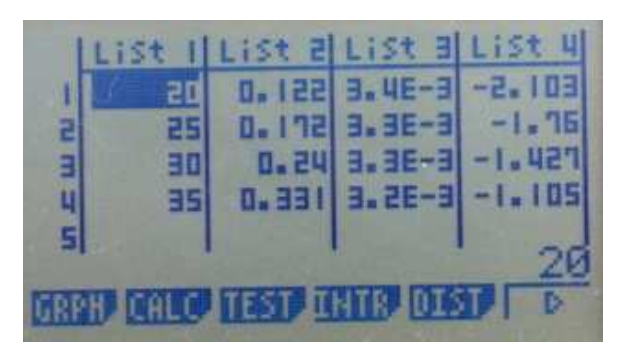

Taper [GRPH] (F1).

Pour sélectionner les colonnes, taper sur [SET] (F6).

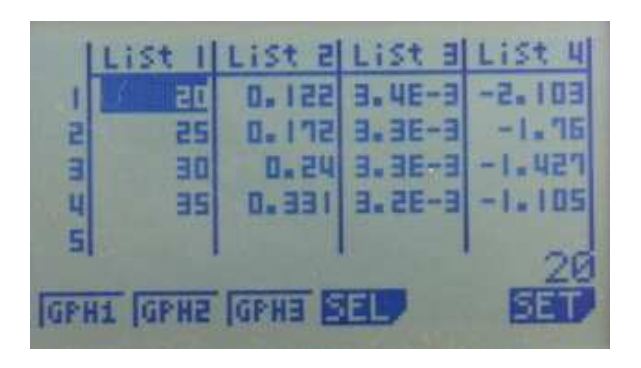

En utilisant le curseur et les touches F1 à F6, sélectionner pour le type de graphe "Scatter" et choisir pour XList et YList respectivement List 3 et List 4.

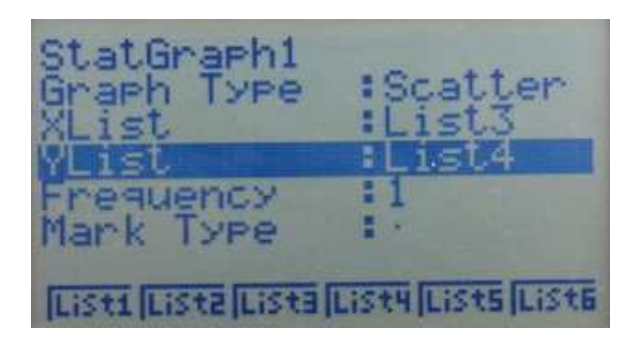

Revenir à la fenêtre précédente en tapant [EXIT].

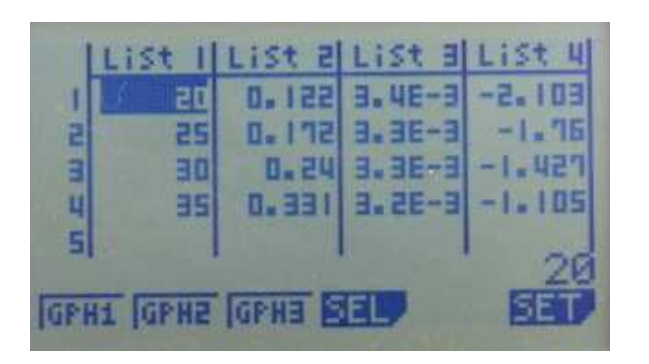

Tracer le graphe en tapant [GPH1].

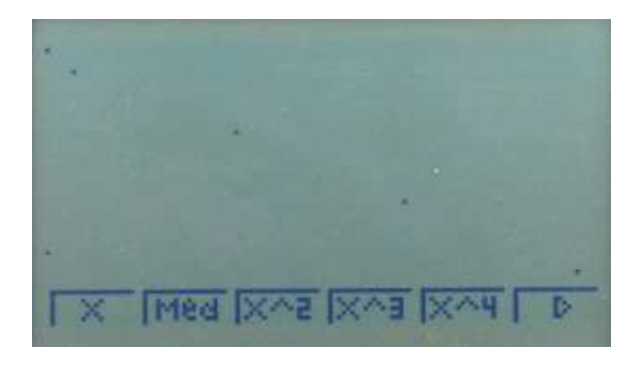

Pour y ajouter la droite de régression, sélectionner [X] (F1). Les résultats de la régression s'affichent.

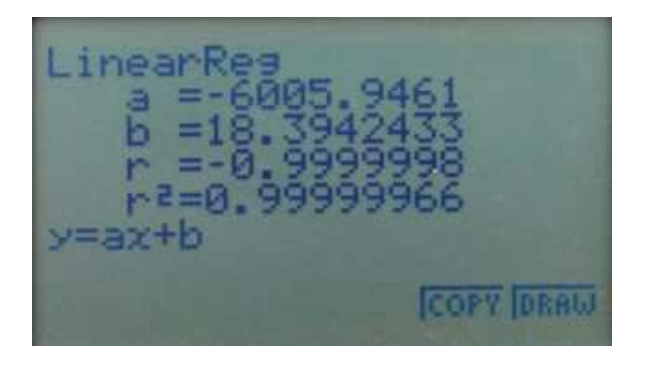

Taper sur [DRAW] (F6)

Les points apparaissent avec la droite.

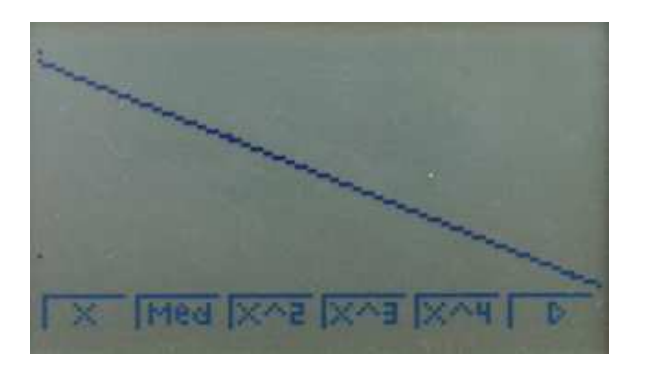

Ici, tous les points sont sur la droite ; il n'y a donc aucun point aberrant.

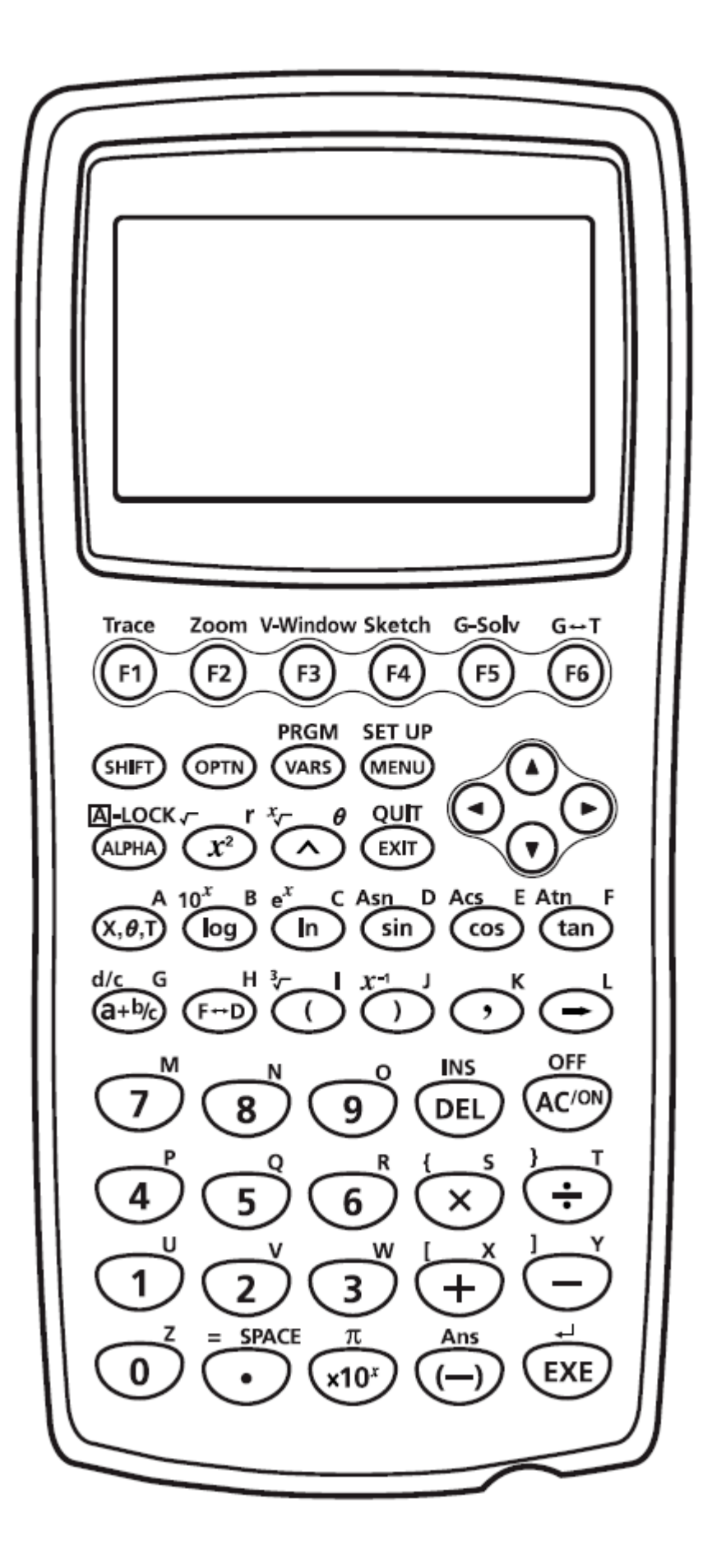